# **GEOINT AppStore User Guide – Obtaining a GEOAxIS Account**

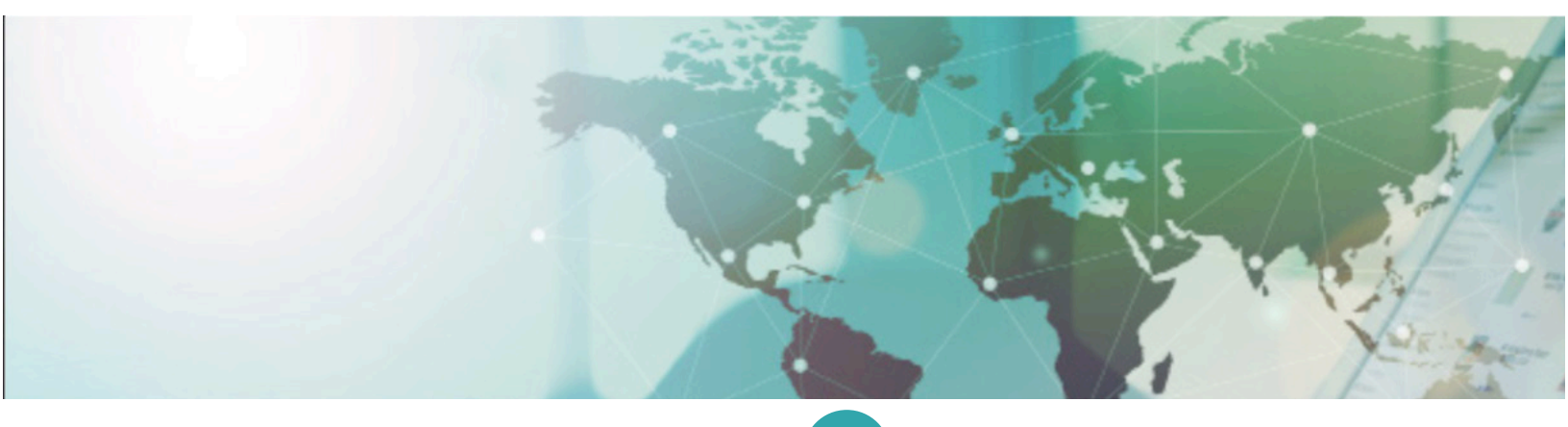

### Step 1: Visit the GEOAxIS site

Navigate to https://geoaxis.nga.mil/ on a CAC/PIV enabled machine (Use a browser that has your certs loaded).

Choose 'PKI Certificate' as your authentication method. GEOAxIS will verify that the certificates are loaded on your browser. Choose your certificate and continue.

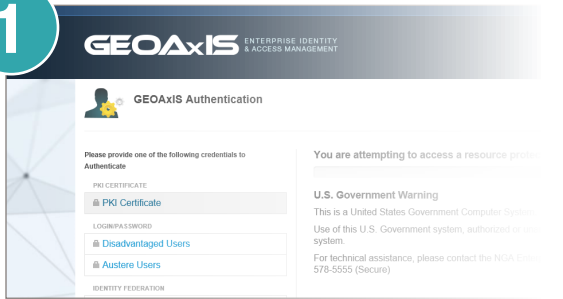

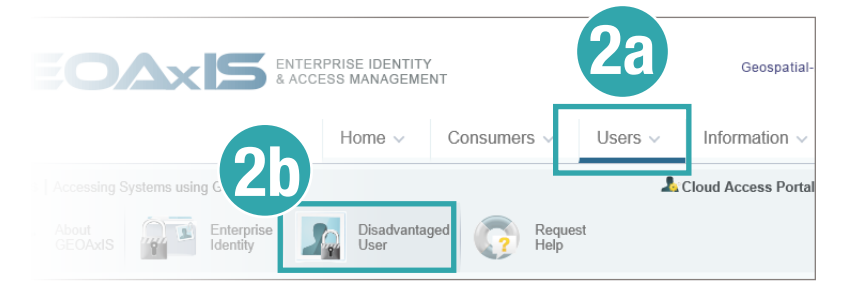

## Step 3: Update user profile

## **Step 2: Create Account**

Select 'Users' -> 'Disadvantaged User' to create your account. Complete the requested information: password, account duration, justification, and security questions:

Duration = 1 Year

Justification = "I actively use a device that does not support hard token credentials (NOTE: This is the same process you'll use in the future to update/change your password)

Select 'My Account' -> 'Update My Profile' and provide your email and other required information.

# Remember to write down your temporary password before you continue -- this will make it easier to access the GEOINT App Store for the first time

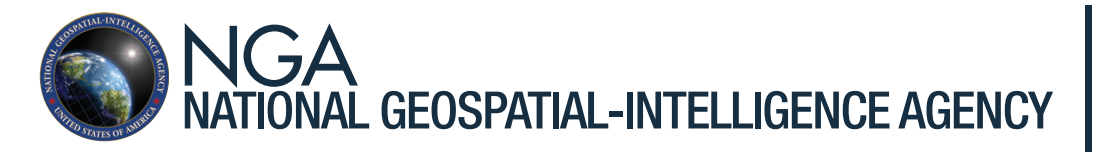

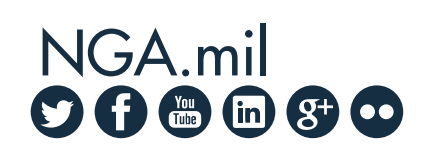

Approved for Public Release 17-062

# **GEOINT AppStore User Guide – Downloading Apps**

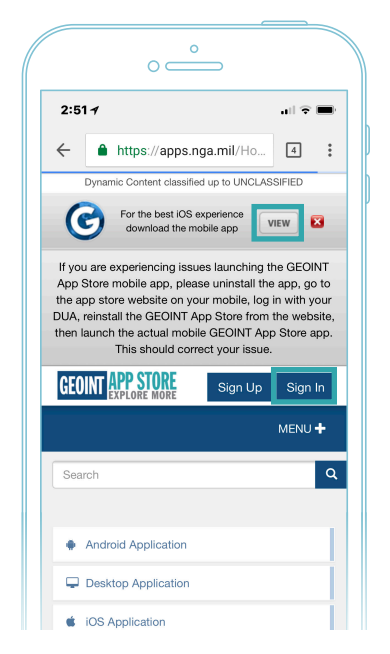

#### Step 1

Visit https://apps.nga.mil on a mobile device using Safari, Explorer, Chrome or Firefox. Android Users: Chrome will not work for you

Click the 'View' button to download app

► After the page refreshes, Click the 'Sign In' button or "Sign in to Download" under the GEOINT App Store icon

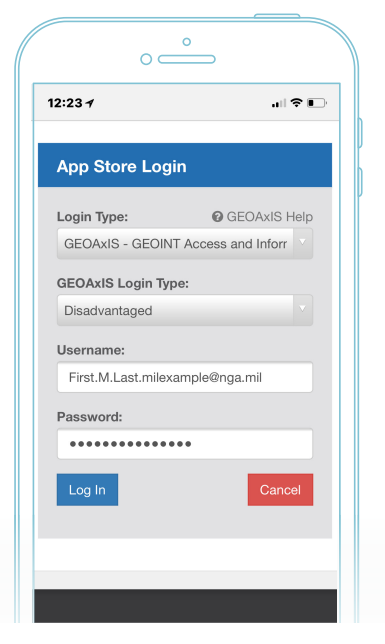

#### Step 2

#### "How would you like to login?" select "GEOaxis"

Enter your GEOAxIS Disadvantaged User Account (DUA) Username and Password you set up using the front page instructions

Click the 'Log In' button

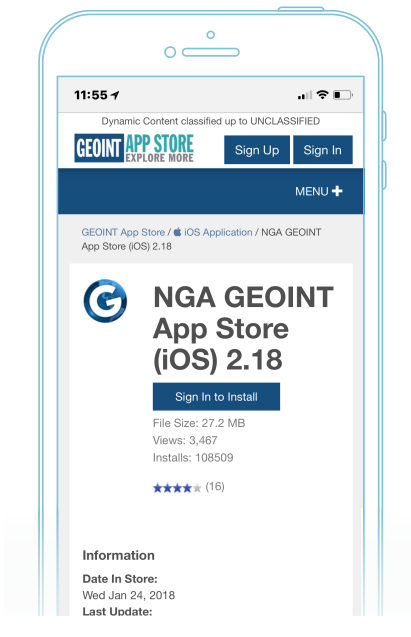

#### Step 3

Click the 'Install' button to download the GEOINT App Store application

 Return to your home page and monitor the download status

## (Sometimes you will have to press the app icon to start the download)

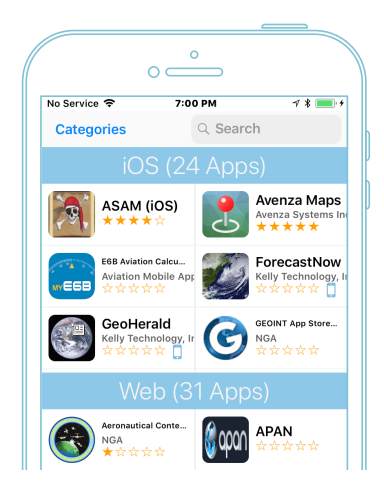

#### Step 5

- Open the GEOINT App Store from your device
- ▶ Log in with your DUA Username/Password
- Browse and download apps!

NGA.mil for more information

| Apps from dow                                            | alopor "iPhono Dir                                | stribution: II S                |
|----------------------------------------------------------|---------------------------------------------------|---------------------------------|
| Department of<br>iPhone and will<br>trusted.             | Defense" are not<br>not run until the o           | trusted on this<br>developer is |
|                                                          |                                                   |                                 |
| Trust "U.S.                                              | . Department c                                    | of Defense"                     |
| Trust "U.S.<br>APPS FROM DE<br>DISTRIBUTION:<br>DEFENSE" | Department of<br>VELOPER "IPHON<br>U.S. DEPARTMEN | OF Defense"<br>NE<br>NT OF      |

0

#### Step 4 – (iOS Users Only)

▶ iOS Users must establish trust for DoD apps before opening the GEOINT App Store

In order to trust these apps, select: Settings -> General -> Profiles and Device Management -> U.S. Department of Defense -> Trust this app developer